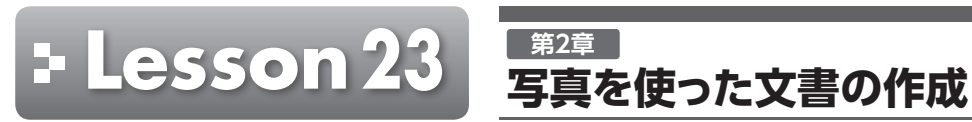

解答 ► P.33

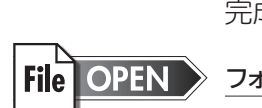

完成図のような文書を作成しましょう。

フォルダー「実習データ」の文書「Lesson23」を開いておきましょう。

●完成図

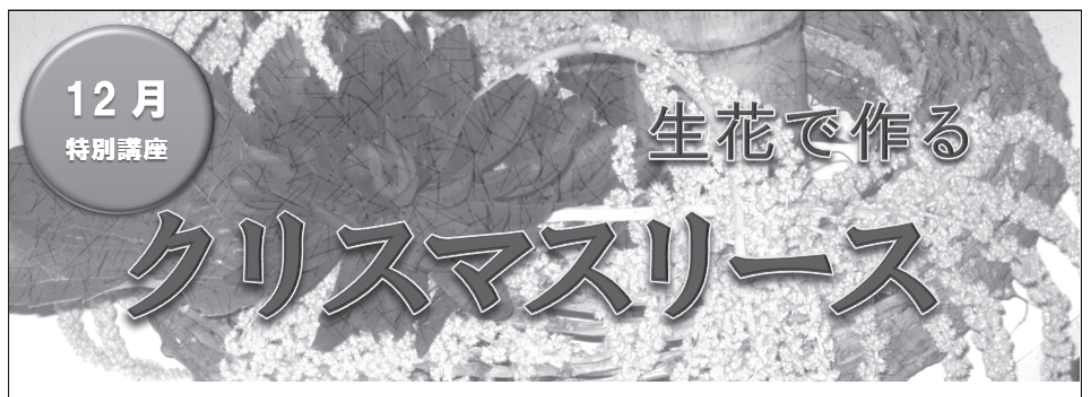

12月に入り、街はクリスマス一色。 クリスマスといえば、クリスマスツリーに色とりどりの電飾、クリスマスケーキなどが挙げられますが、 クリスマスリースも欠かせない飾りつけツールのひとつです。 市販されているクリスマスリースは、造花やドライフラワーのものが一般的ですが、今回は、生花で贅 沢に作ってみましょう。生花ならではのやわらかな色合いや素材感で、とても雰囲気のあるリースに仕 トがります.

世界にひとつだけの手作りリースで、クリスマスパーティーを華やかに演出してみませんか?

# ■開催日

平成 25 年 12 月 14 日 (土)

■申込締切日

平成 25 年 12 月 4 日 (水) ■開催時間

1回目 10:00~12:30 2回目 14:00~16:30

#### ■参加料

¥3,500(材料費含む)

### ■持ち物

・生花はさみ

・作品を持ち帰る袋 など

# ■開催場所

FOM フラワーサロン AOYAMA ■講師

# 深田 麻由美 先生

FOM フラワーサロン青山のプロ・コースを卒業後、フランス・パリのフルール・ド・フェアリーへ留学。 フラワー装飾技能検定1級を取得し、現在、スクール講師歴8年目。ウェディングフラワー装飾なども 手掛けており、最新のパリスタイルのアレンジを得意とする。

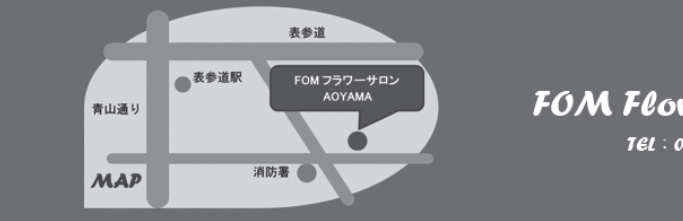

FOM Flower Salon AOVAMA TEL: 03-12XX-XXXX FAX: 03-12XX-XXXX 応用 P.57

(1)

|                        | 余白: 上 15mm / 左・右 20mm日本語用のフォント: HGSゴシックM英数字用のフォント: (日本語用と同じフォント)                      |                             |
|------------------------|---------------------------------------------------------------------------------------|-----------------------------|
|                        | 行数 : 45                                                                               | 基礎                          |
| <b>応用 P.60,62</b> 2    | 文末に、フォルダー「実習データ」のテキストファイル「講座内容」を挿入し、書式をクリア                                            | 第1章                         |
|                        | しましょう。                                                                                | 第 <b>2</b> 章                |
| 基礎 P.94,96 3           | 「■開催日」「■申込締切日」「■開催時間」「■参加料」「■持ち物」「■開催場所」「■講師」に、次の書式を設定しましょう。                          | 第3章                         |
|                        | フォントサイズ : 12ポイント<br>太字                                                                | 第 <b>4</b> 章                |
|                        |                                                                                       | 第5章                         |
| 基礎 P.156 4             | 「■開催日」から「…最新のパリスタイルのアレンジを得意とする。」までの行間を<br>「1.15」に設定しましょう。                             | 第6章                         |
|                        | ※次の操作のために、選択を解除しておきましょう。                                                              |                             |
| <b>応用 P.64,80</b> (5)  | フォルダー「実習データ」の画像「リース作成」を挿入しましょう。                                                       | <sup>#</sup> / <sup>‡</sup> |
|                        |                                                                                       | #0/TJ                       |
| <b>応用 P.66,69,71</b> 6 | 完成図を参考に、画像「リース作成」をトリミングし、次のような効果を設定しましょう。                                             | 第1章                         |
|                        | 修整 : 明るさ:+20% コントラスト:0%(標準)<br>アート効果 : 十字模様:エッチング                                     | 第 <b>2</b> 章                |
|                        |                                                                                       | 第3章                         |
| <b>陈用 P.64,80</b> (7)  | フォルダー「実習データ」の画像「リース」を挿入しましょう。                                                         | 第 <b>4</b> 章                |
|                        |                                                                                       | 第5章                         |
| 応用 P.75 (8)            | 画像「リース」の背景を削除しましょう。                                                                   |                             |
|                        | ※完成図を参考に、画像の位置とサイズを調整しておきましょう。                                                        | 第6章                         |
| <b>応用 P.80,82</b> 9    | フォルダー「実習データ」の文書「フラワーサロン地図」の地図を図として貼り付けま<br>しょう。                                       | 第 <b>7</b> 章                |
|                        | また、文字列の折り返しを「前面」に設定しましょう。                                                             | 第8章                         |
|                        | ※完成図を参考に、図の位置とサイズを調整しておきましょう。                                                         |                             |
|                        |                                                                                       | まとめ                         |
|                        | ※文書に「Lesson23完成」と名前を付けて、フォルダー「実習データ」に保存し、閉じておきましょう。<br>※文書「フラワーサロン地図」を保存せずに閉じておきましょう。 |                             |